## How to Access HST Connect®

**A HST** 

Healthcare pricing and more!

+ + + + + - Rated by Clients

## Download the mobile app:

- Go to the App Store for iOS or Android or scan the QR Code below.
- Search for "HST Connect" and click Download.
- Open the app and click "Register."
- Enter Member ID and Group ID (found on your ID card), vour name and date of birth. - Alternatively, you can proceed with your search without registering

or by calling (800) 440- 7427.

Follow the registration steps to set up your account, which you can use both on the app and website.

## Use the website version:

- Go to hstconnect.com.
- Enter Member ID and Group ID (from your ID card), your name and date of birth.

- Alternatively, you can proceed with your search without registering or by calling (800) 440- 7427.

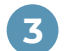

Complete all the registration steps to set up your account.

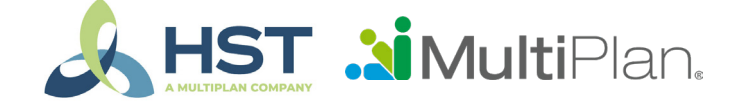

© 2024 MultiPlan. All rights reserved. Various trademarks held by their respective owners HMKT0006 | 12/2023

hstechnology.com

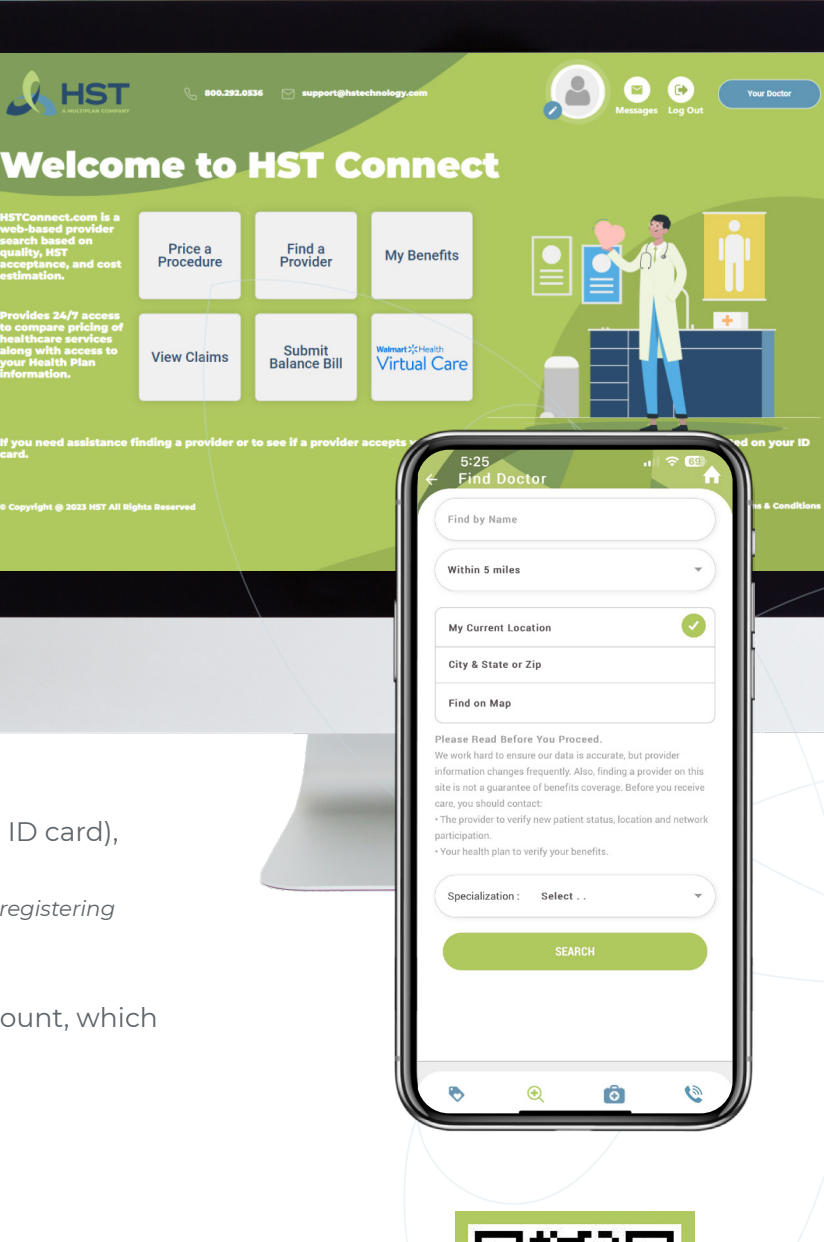